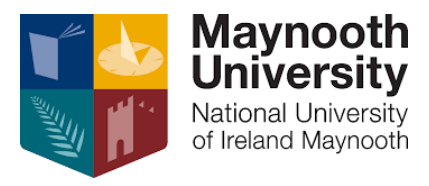

## **eRecruitment Applicant Guidelines**

## Applying for a Vacancy

- Select the job title of the position you wish to apply for and select:
  Apply for Job
- First, complete Applicant's Personal Details and select:

## Save and Next

• Once saved, this will bring you to the checklist of sections to be completed. The **completed sections will be indicated with a tick mark** as below.

| Section                                 | Completed    |
|-----------------------------------------|--------------|
| Applicant's Personal Details            | $\checkmark$ |
| Upload Your Curriculum Vitae            | Mandatory    |
| Academic/Professional Reference Details | Mandatory    |

• When all sections have been completed, please read the **Terms and Conditions** and click the checkbox below.

| Section                                                                                                | Completed |
|----------------------------------------------------------------------------------------------------|-----------|
| Applicant's Personal Details                                                                           | ✓         |
| Upload Your Curriculum Vitae                                                                           | 1         |
| Academic/Professional Reference Details                                                                | ✓         |
| By clicking on the checkbox you agree to the <u>Terms &amp; Conditions</u> as outlined in the document |           |

• When you're ready to submit your application, simply select:

## Submit

Otherwise, if you would like to save your application and return to it later, select:

Save for later

• If you would like to search or apply for another vacancy, select **Search Vacancies**:

| Menu |                                        |  |
|------|----------------------------------------|--|
| *    | Home Page<br>www.maynoothuniversity.ie |  |
| <    | Search Vacancies                       |  |
| >    | Your Application History               |  |
| >    | My Account                             |  |
| >    | Terms & Conditions                     |  |
| >    | Logout                                 |  |
|      |                                        |  |